## Facilitez vos réglements avec le télépaiement

Pour vous **identifier**, accédez au **site internet www.groupegesim.com** et **cliquez** sur **«mon compte»** tout en **haut**, à **droite**.

Cliquez ensuite sur : Syndic/gestion locative.

Activez votre télépaiement

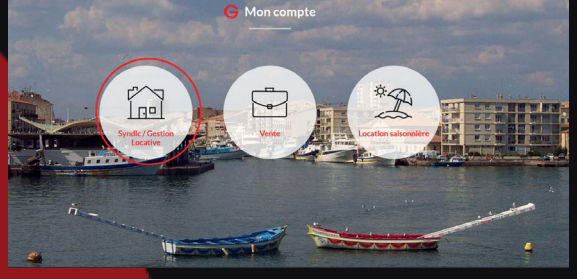

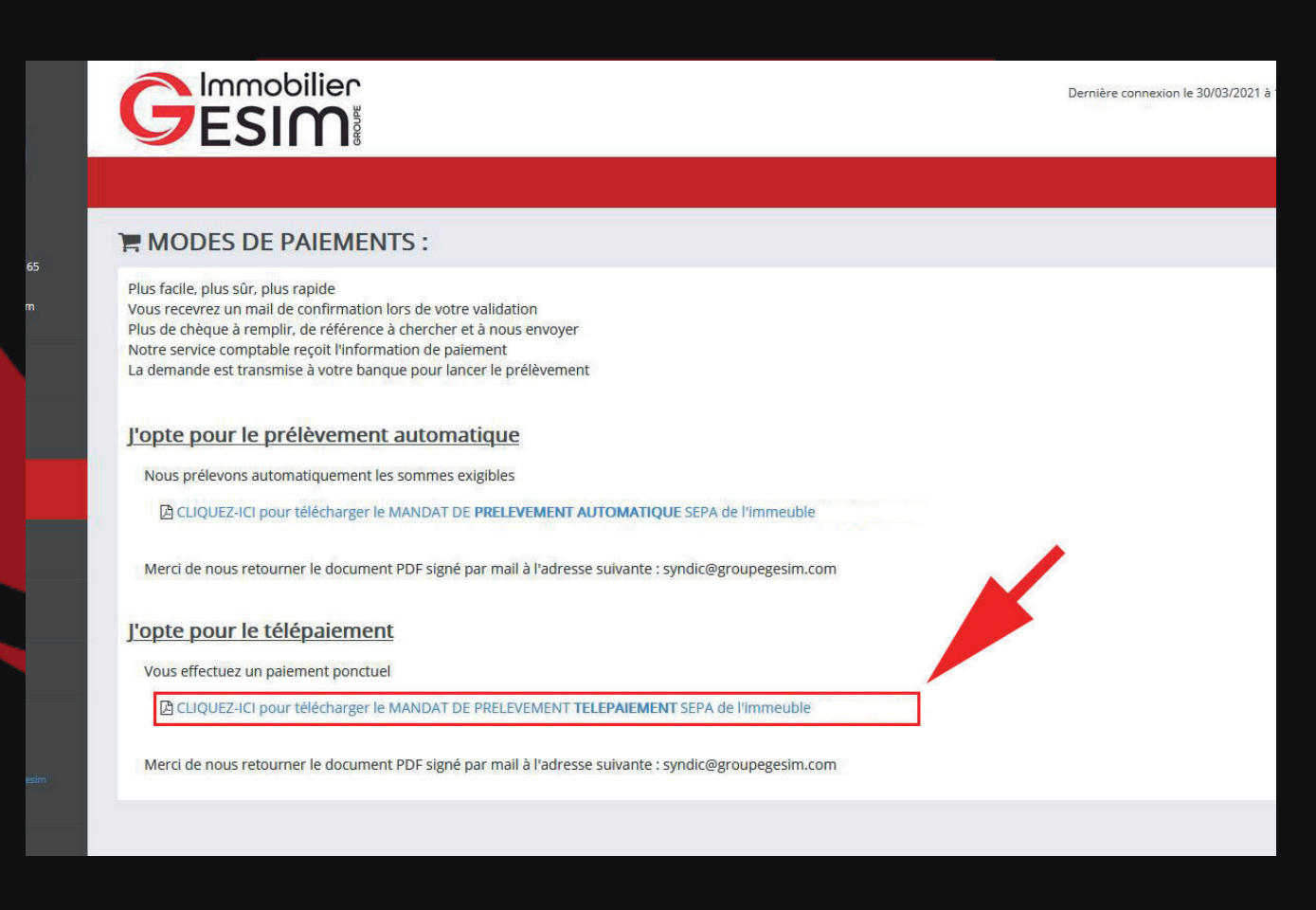

Pour activer le **télépaiement**, cliquez sur le lien en bleu afin de télécharger le **mandat de télépaiement SEPA.** 

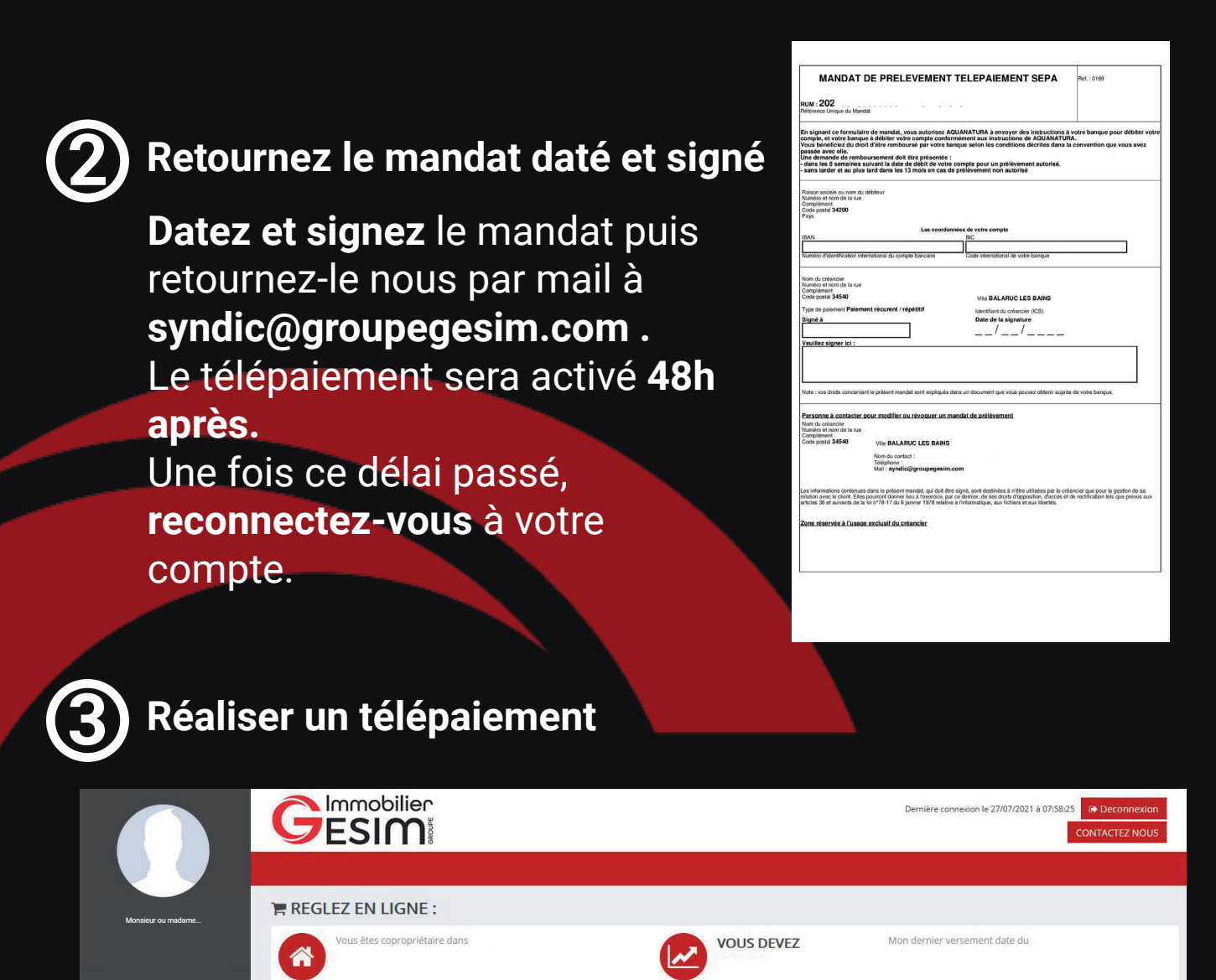

| 🏠 Tableau de bord |            |                                                      |
|-------------------|------------|------------------------------------------------------|
|                   |            |                                                      |
| Paiement          | VOUS DEVEZ | Je souhalte payer :<br>Date souhaltée : 01/09/2021 ✓ |
|                   |            | 01/09/2021<br>02/09/2021                             |
| Contacts          |            | 03/09/2021<br>06/09/2021<br>07/09/2021               |
| Votre Compte      |            | 08/09/2021<br>09/09/2021                             |
| Powered by        |            | 10/09/2021<br>13/09/2021                             |
|                   |            | 14/09/2021<br>15/09/2021<br>16/09/2021               |
|                   |            | 17/09/2021                                           |

Votre compte est **activé** ! Pour effectuer un **télépaiement**, sélectionnez le **montant** ainsi que la date du **paiement** (Plage de 15 jours) et cliquez sur «**payer**».

## A savoir :

Vous pouvez aussi procéder au réglement par virement bancaire depuis l'application de votre banque, par chèque ou par prélévement à l'échéance.